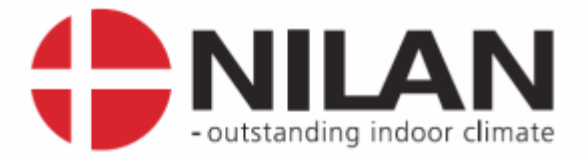

# User's Guide

# **CTS6000** control panel

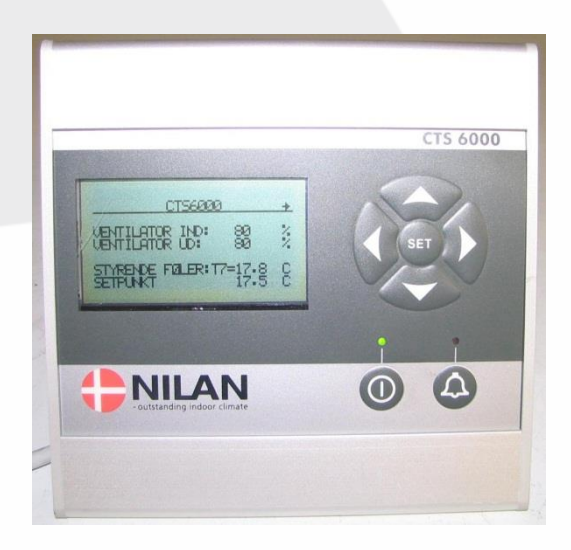

Valid for: SW version 1,0092 →

Version 1.04, 2015-12-16

Nilan A/S

Nilanvej 2 – DK-8722 Hedensted Tel. +45 76 75 25 00 – Fax +45 76 75 25 25 CVR. NR. 11 77 33 97 www.nilan.dk

MARKEDSFØRENDE ERHVERVS- OG BOLIGVENTILATION MED VARMEGENVINDING

### Contents

| Contents              | 2  |
|-----------------------|----|
| Figure                | 2  |
| Introduction          |    |
| Control panel menus   | 4  |
| Alarm log/event log   | 4  |
| Weekly program        | 5  |
| Language selection    | 6  |
| Date and time         | 6  |
| System information    | 6  |
| Śervice menu          | 6  |
| Manuel Set point menu | 6  |
| Menu overview         | 9  |
| Description of alarms | 10 |

## Figure

| Figure 1 Panel startup display                | 4 |
|-----------------------------------------------|---|
| Figure 2 Menue                                | 4 |
| Figure 3 Alarm log with new alarm             | 4 |
| Figure 4 Alarm log with no alarm              | 4 |
| Figure 5 Power, System in Operation           | 5 |
| Figure 6 Weekly program                       | 5 |
| Figure 7 Selecting the manual set-point mode  | 6 |
| Figure 8 Manual mode parameters setting       | 7 |
| Figure 9 Manual mode parameters setting       | 7 |
| Figure 10 Java GUI manual mode, in PI Diagram | 8 |
| Figure 11: Menue overview                     | 9 |
| -                                             |   |

#### Introduction

The CTS6000 control panel allows functions that are necessary for everyday operation to be viewed and altered. It is thus possible to change various temperature settings, reset alarms and start the unit outside the usual operating period. The CTS6000 control panel supplements CTS6000 WebControl, the program in which more advanced settings are made.

A menu overview and descriptions of all alarms can be found at the end of the guide.

#### Control panel menus

The panel consists of a "Power" button, an "Alarm" button, four arrow buttons and a "Set" button. The buttons have the following functions. Pressing any button for the first time activates the backlit display. The "POWER" button is used to start/stop the system in "Weekly program" mode or to activate "Extended operation". The "ALARM" button is used to access the alarm log. "Arrow right" is used to enter/open a menu option. "Arrow left" is used to return. "Arrow up" is used to scroll upwards or to increase a parameter setting. "Arrow down" is used to scroll downwards or to reduce a parameter setting. The "SET" button is used to save a new setting.

The startup display shows current system status, see Figure 1. The main menu is opened from the startup display using the arrow up or arrow down button, see Figure 2.

| GO TO MENU           |        | ¥ | MENU               |
|----------------------|--------|---|--------------------|
|                      |        |   | LANGUAGE SELECTION |
| WEEKLY               |        |   | WEEKLY PROGRAM     |
|                      |        |   | SYSTEM INFORMATION |
| CONTROLLING SENSOR : | 20.3 C |   |                    |
| SETPOINT :           | 20.0 C | - | EXIT               |

Figure 1 Panel startup display

Figure 2 Menue

The startup display reappears if no button is pressed for 15 seconds.

#### Alarm log/event log

The alarm log is accessed by pressing the "ALARM" button, i.e. the one marked with a bell on the bottom right of the panel. The most recent alarms/events will then be displayed, see Figure 3. It is possible to scroll through previous alarms/events using the arrow up and down buttons.

| 🗲 AI                         | LARM LOG   |
|------------------------------|------------|
| 13-03-2009<br>System started | 12:55      |
| 13-03-2009<br>System stopped | 12:52<br>1 |
|                              | ¥          |

| ALARM LOG     |                            |
|---------------|----------------------------|
| No new alarms | 1                          |
|               |                            |
|               |                            |
|               |                            |
|               |                            |
|               |                            |
|               | ALARM LOG<br>No new alarms |

Figure 3 Alarm log with new alarm

Figure 4 Alarm log with no alarm

In the event of a new alarm, the red lamp above the alarm button will flash. Press the button to view the alarm and then press "SET" to reset the alarm, see Figure 4. If the system has been stopped as a result of an alarm, it will be restarted once the alarm has been reset in the alarm log if the error that caused the alarm has been remedied.

#### Power button

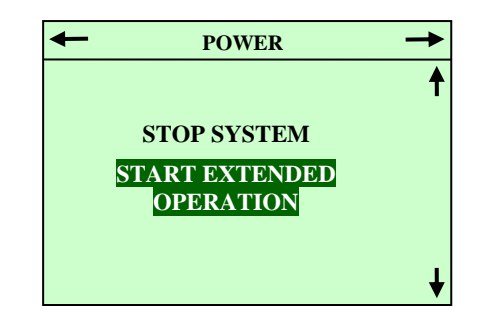

Figure 5 Power, System in Operation

Pressing the "POWER" button opens the menu shown in Figure 5. "Stop system" is used to stop the system or to start it in weekly program mode. If "Stop system" is selected the unit will remain stopped and NOT follow the weekly program.

If "Start extended operation" is selected, the unit will continue to run for an additional 2 hours (the duration can be changed via CTS6000 WebControl).

#### Weekly program

The control panel can be used to change the required temperature and start/stop times in the weekly program (setpoints for fan speed or duct pressure can, however, only be changed via CTS6000 WebControl).

The weekly program is opened from the startup display by pressing arrow up or arrow down. The menu shown in Figure 2 will then appear. Use arrow up or arrow down to select "WEEKLY PROGRAM"

Then press arrow right to open the weekly program, see Figure 6.

Use arrow up or arrow down to scroll through the various menu options for the day selected. As standard, Monday is initially displayed when the weekly program is opened. Six program events can be defined for each day of the week. Figures at the top of the display indicate the number of events defined for the day in question. For each program event in which the unit is in operation (Program Event: Active), it is possible to change the required settings, see Figure 6. To do so, select the setting to be changed, press SET to change the setting, press arrow up or arrow down to select the required value and then press SET to save the new setting.

To select another day of the week, highlight Monday, press SET, select the required day of the week using the arrow up or arrow down buttons and then press SET again once the required day has been highlighted.

| Monday<br>PROGRAM : 1 2 3 -                                              |                                            |   |
|--------------------------------------------------------------------------|--------------------------------------------|---|
| PROGRAM EVENT :<br>TIME :<br>VENTILATION :<br>SETPOINT :<br>COPY TO NEXT | ACTIVE<br>17:00<br>HIGH, STD<br>20.0<br>No |   |
| ←EXIT SET = CH                                                           | IANGE                                      | ł |

Figure 6 Weekly program

#### Language selection

"LANGUAGE SELECTION" is located in the menu shown in Figure 2. The language used in the displays can be changed under "LANGUAGE SELECTION".

#### Date and time

"DATE AND TIME" is located in the menu shown in Figure 2. The date and time used by the system can be changed under "DATE AND TIME".

#### System information

"SYSTEM INFORMATION" is located in the menu shown in Figure 2. System status data can be viewed under "SYSTEM INFORMATION".

#### Service menu

It is possible to change advanced functions, network settings and regulation parameters and to restart the system in the "SERVICE MENU". To access the service menu, activate the control panel by pressing arrow down. Then press and hold "SET" for approx. 10 seconds. The service menu will then appear.

#### Manuel Set point menu

To enter the manual set point mode one should hold power button until the corresponding menu appears (see Figure 7: Selecting the manual set-point mode).

After selecting the mode one is able to adjust manual mode parameters (see Figure 7: Manual mode parameters setting). Appearance of the menu depends on the current settings of the systems. The difference for systems with inlet only VAV fan and two 2 step fans can be seen in Figure 8 and 9.

After the parameters are set system goes into manual mode (see Figure 10: Java GUI manual mode).

Setting of the parameters is done in usual way with the arrows and SET keys.

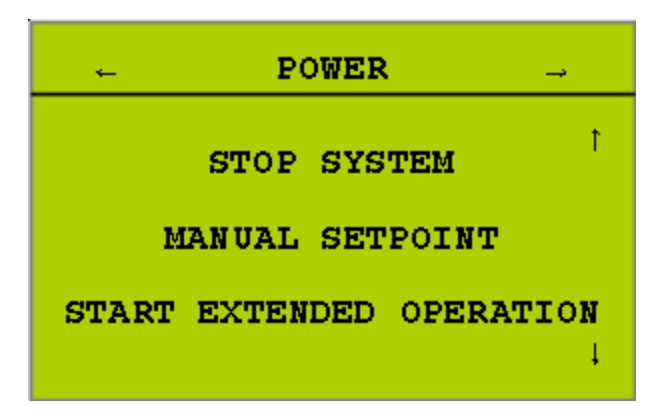

Figure 7 Selecting the manual set-point mode

| MANUAL SETPOINT            |        |  |
|----------------------------|--------|--|
| Manual mode                | ON     |  |
| Channel pressure           | Pa     |  |
| - Inlet                    | 300    |  |
| SETPOINT                   | 25.0   |  |
|                            |        |  |
| MASTER SENS: T3 =          | 2.5 C  |  |
| $\leftarrow$ EXIT SET = CH | ANGE↑↓ |  |

Figure 8 Manual mode parameters setting

| MANUAL SETP             | OINT                                   |
|-------------------------|----------------------------------------|
| Manual mode             | ON                                     |
| Fan Speed               | Pa                                     |
| - Inlet                 | LOW                                    |
| - Exhaust               | HGH                                    |
| SETPOINT                | 25.0                                   |
| MASTER SENS: T3         | = 2.5 C                                |
| $\leftarrow$ EXIT SET = | $\mathbf{CHANGE}_{\uparrow\downarrow}$ |

Figure 9 Manual mode parameters setting

#### These actions are available:

1. Parameters view:

Buttons Right, Left, Up, Down use for selecting of the parameter(s) or part of parameter 2. Parameters editing:

- a. Button SET start of value editing
- b. Buttons Up/Down change a value +1/-1
- c. Button Left cancel editing
- d. Button SET store a changed value
- 3. Return back from menu / sub-menu

Button Left

After the new week program begins the system automatically switches to auto mode turning the manual mode off.

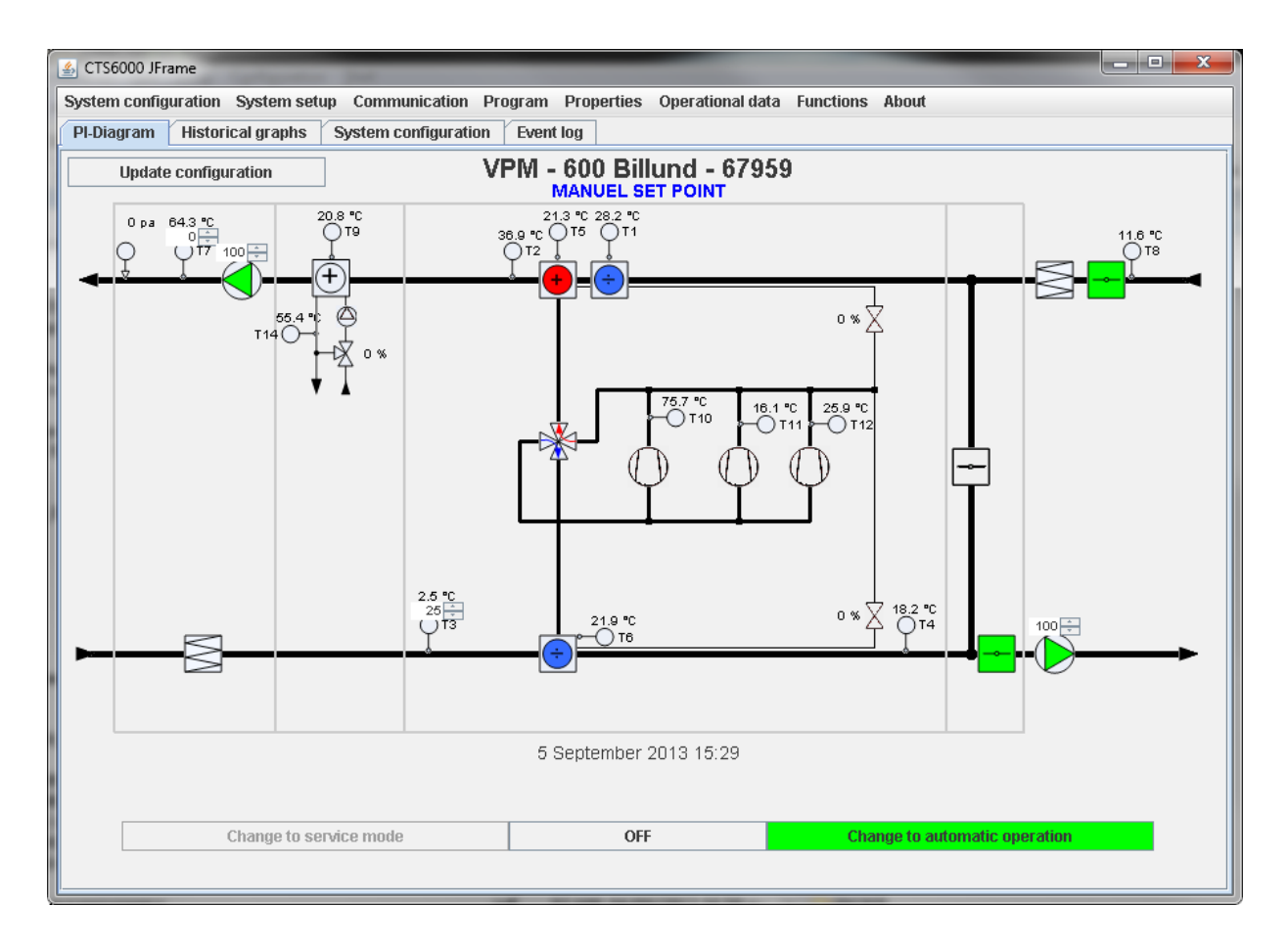

Figure 10 Java GUI manual mode, in PI Diagram

#### Menu overview

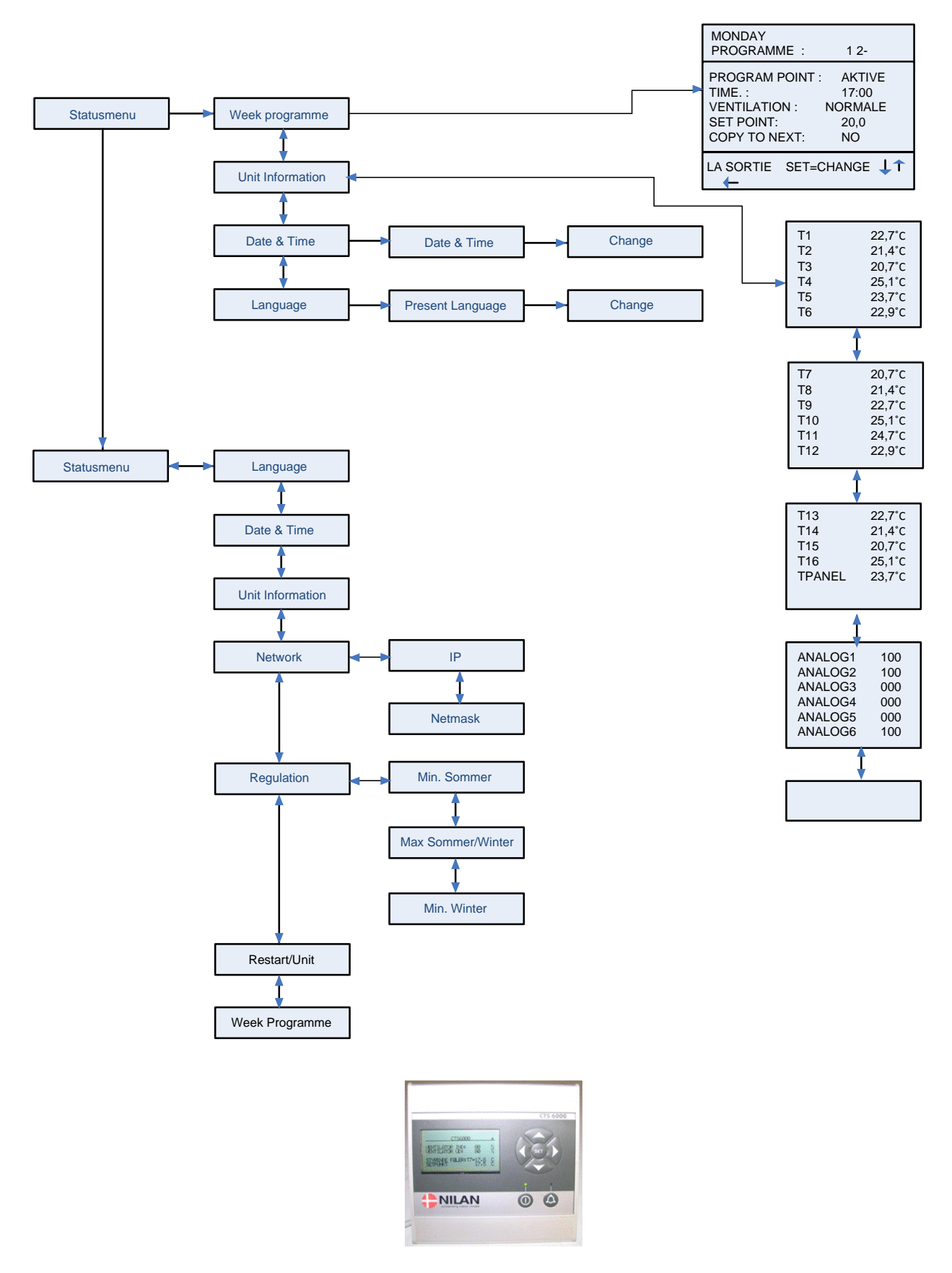

Figure 11: Menue overview

### Description of alarms

| Door open<br>ID 32Door to fans is open. Ventilation unit<br>stops in order to prevent personal injury.Close door and reset alarm.Fire alarmThe unit is equipped with two fire<br>thermostats: one in the inlet duct, the<br>other in the exhaust duct. If temperatureReset fire thermostats in<br>and reset alarm. |
|----------------------------------------------------------------------------------------------------|
| ID 32Level - 4stops in order to prevent personal injury.Fire alarmThe unit is equipped with two fire<br>thermostats: one in the inlet duct, the<br>other in the exhaust duct. If temperatureReset fire thermostats in<br>and reset alarm.                                                                          |
| Fire alarm The unit is equipped with two fire Reset fire thermostats in thermostats: one in the inlet duct, the other in the exhaust duct. If temperature                                                                                                    |
| thermostats: one in the inlet duct, the and reset alarm.<br>other in the exhaust duct. If temperature                                                                                                    |
| other in the exhaust duct. If temperature                                                                                                    |
| becomes everyonities the thermostete are                                                                                                    |
| becomes excessive, the thermostats are                                                                                                    |
| ID 33 Level - 4 activated.                                                                                                    |
| Smoke alarm Smoke detectors can be fitted in the Check smoke detector                                                                                                    |
| unit. One of these smoke detectors has reset alarm.                                                                                                    |
| ID 30 Level - 4 sensed smoke.                                                                                                    |
| I nermal relay Motor protector has cut out; Klixon in Reset motor protector                                                                                                    |
| compressor motor or ran motor has cut remedy error in freque                                                                                                    |
| D 34 Lovel - 4 converter                                                                                                    |
| High pressure A high pressure alarm can be activated Reset alarm. If the al                                                                                                    |
| alarm                                                                                                    |
| unit This may be caused by blocked apparent reason call service                                                                                                    |
| filters, loose V-belts or dampers which                                                                                                    |
| ID 2 Level - 4 have not opened.                                                                                                    |
| Low pressure Low pressure alarm 1 can be activated if The controls stop                                                                                                    |
| alarm 1 there is insufficient air flow through the compressor itself until                                                                                                    |
| unit. This may be caused by blocked pressure switch is reset. Ma                                                                                                    |
| filters, loose V-belts or dampers which times an hour, however.                                                                                                    |
| ID 3 – 6 Level - 2 have not opened.                                                                                                    |
| Condenser high Upper limit(2) for cooling circuit pressure Reset alarm. If the al                                                                                                    |
| pressure set under "Pressure limits" has been repeatedly occurs for                                                                                                    |
| exceeded. The alarm can be activated apparent reason, call service                                                                                                    |
| by insufficient air flow through the unit.                                                                                                    |
| This may be caused by blocked filters,                                                                                                    |
| ID 8 11 Level 4 net energed                                                                                                    |
| Evaporator low Lowor limit(2) for cooling circuit The controls stop                                                                                                    |
| pressure 1 pressure which is set under "Pressure compressor until pressure                                                                                                    |
| limits" has been exceeded. The alarm regained Max 5 times an h                                                                                                    |
| can be activated by insufficient air flow however.                                                                                                    |
| through the unit. This may be caused by                                                                                                    |
| blocked filters, loose V-belts or dampers                                                                                                    |
| ID 9 – 12 Level - 3 which have not opened.                                                                                                    |
| Evaporator low Evaporator low pressure 2 is activated if Reset alarm. If the al                                                                                                    |
| pressure 2 Evaporator low pressure 1 has been repeatedly occurs for                                                                                                    |
| ID 10–13 Level - 4 activated 5 times within the last hour. apparent reason, call service                                                                                                    |
| Condenser Condenser temperature (T5) setting Reset alarm. If the al                                                                                                    |
| overheated under "Pressure limits" too high. The repeatedly occurs for                                                                                                    |
| alarm can be activated by insufficient air apparent reason, call service                                                                                                    |
| flow through the unit. This may be                                                                                                    |
| D 20 Lovel 4 or demors which have not enanged                                                                                                    |
| Level - 4 of dampers which have not opened.                                                                                                    |
| Evaporator too colu Evaporator temperature (16) setting Reset alarm. If the al                                                                                                    |
| alarm can be activated by insufficient air capparent reason call convict                                                                                                    |
| flow through the unit This may be                                                                                                    |
| caused by blocked filters, loose V-belts                                                                                                    |
| ID 21 Level - 4 or dampers which have not opened.                                                                                                    |

| Alarm name           | Description                                  | Remedy                                |
|----------------------|----------------------------------------------|---------------------------------------|
| Timeout for          | The prevention function for high or low      | Reset alarm. If the alarm             |
| prevention function  | pressure alarms has run for more than        | repeatedly occurs for no              |
|                      | 20 minutes but pressure is still outside     | apparent reason, call service.        |
|                      | the limits. This may be caused by            |                                       |
|                      | blocked filters, loose V-belts or dampers    |                                       |
| ID 42–43 Level - 4   | which have not opened.                       |                                       |
| Frost alarm          | Temperature of hydraulic after-heating       | The controls open the water           |
|                      | coil too low.                                | valve and start the pump to           |
| ID 35 Level - 2      | Terrene anothing of hundreding often heating | keep the heating coil free of ice.    |
| Fatal frost alarm    | remperature of hydraulic alter-heating       | after besting coil                    |
| ID 20-30   ovol - 1  | attempts                                     | alter-fleating coll.                  |
| Flow alarm           | Insufficient air flow across electric after- | Reset alarm If the alarm              |
|                      | heating coil for coil to cut in. This may    | repeatedly occurs for no              |
|                      | be caused by blocked filters. loose V-       | apparent reason, call service.        |
|                      | belts or dampers which have not              | · · · · · · · · · · · · · · · · · · · |
| ID 36 Level - 2      | opened.                                      |                                       |
| Compressor starts    | A compressor has started 12 times            | Set compressor minimum off            |
|                      | within one hour.                             | time to at least 5 minutes and        |
| ID 40 Level - 2      |                                              | reset the alarm.                      |
| VLT compressor       | A VLT compressor has started 11 times        | Set compressor minimum off            |
| starts               | within one hour.                             | time to at least 6 minutes and        |
| ID 41 Level - 4      |                                              | reset the alarm.                      |
| Pressure pipe        | Pressure pipe temperature on                 | The controls stop the                 |
|                      | compressor 1/2/3/4 has exceeded              | compressor and do not allow it        |
| 110/11/12/13         | 125°C.                                       | to restart before the                 |
| ID 50 - 51 - 52 - 53 |                                              | 50°C If the alarm repeatedly          |
| l evel - 2           |                                              | occurs, call service.                 |
| VLT x has not        | A communication error has occurred           | The unit stops, Reset alarm, If       |
| responded to the 5   | between the control unit and the VLTs.       | the alarm repeatedly occurs,          |
| latest requests      |                                              | call service.                         |
| ID 111 Level - 4     |                                              |                                       |
| Netavent unit x has  | A communication error has occurred           | Reset alarm. If the alarm             |
| not responded to     | between the control unit and the             | repeatedly occurs, call service.      |
| the last 5 requests  | Netavents.                                   |                                       |
| ID 110 Level - 2     |                                              |                                       |
| 13 is set as the     | If a Netavent unit has been selected as      | Reset alarm.                          |
| controlling sensor   | the controlling sensor, but                  |                                       |
|                      | communication with the unit concerned        |                                       |
|                      | switches instead to T3 (exhaust              |                                       |
| ID 112   evel - 1    | temperature)                                 |                                       |
| Defrost alarm        | Defrost signal within the first 15 minutes   | Compressor–Stop for appliance         |
| ID 25 Level - 3      | after power up, or defrosting not finished   | with heater = heater $ON$             |
| ID 26 Level - 4      | within 2 hours in spite of defrosting        | System – Stop for appliance           |
|                      | attempts.                                    | with no heater.                       |
| Filter Alarm         | Filter time out – 90days                     | Clean filter and reset Alarm          |
| ID 31-38 Level - 2   |                                              |                                       |
| Alarm time / date    | Wrong time or date                           | Set date and time                     |
| ID120-121Level - 4   |                                              |                                       |
| 24 Volt DC supply    | 24 Volt DC supply for pressure               | Check 24 Volt DC supply and           |
|                      | transmitters is missing.                     | reset Alarm                           |
| Level - 4            |                                              |                                       |